# **Directivity of Speaker Arrays**

Application Note of the KLIPPEL R&D System (Document Revision 1.4)

#### FEATURES

- SPL at any point in 3D space in near and far field
- Sound Power, Sensitivity, Directivity Index
- Polar Plot, Directivity Balloon, Contour Plot
- Automatic measurement of multiple transducers
- Superposition of multiple sound sources
- Simulation of beam steering and crossover settings

#### **APPLICATIONS**

- Line Arrays
- Sound bars
- Beam steering
- Crossover design

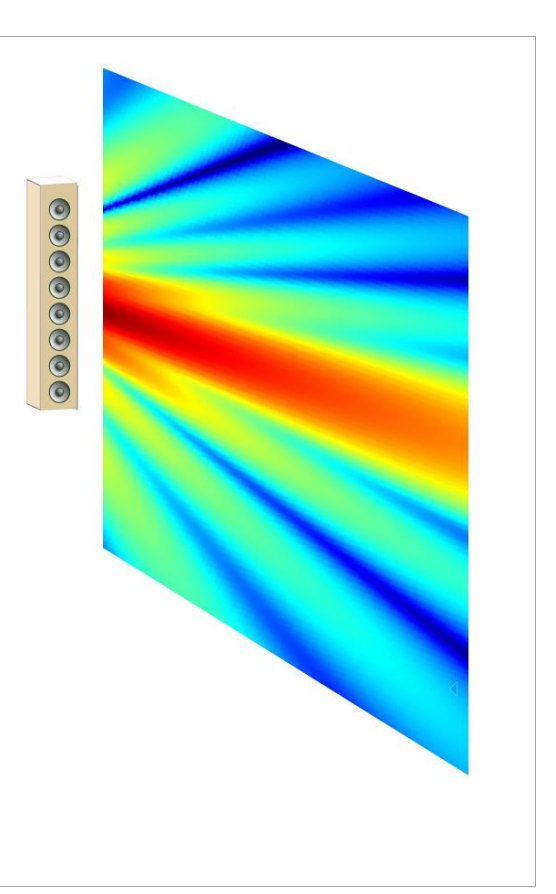

#### DESCRIPTION

Using traditional far field measurement techniques, determining directivity of large speaker array implicates a lot of difficulties for the data acquisition. Far field conditions cannot be reached because of the limited size of the most anechoic rooms and the very directional radiation pattern requires a time consuming measurement with high angular resolution (<2°).

The holographic measurement method of the Near Field Scanner can cope with these particularities, but the complex sound field (especially near field effects) requires a high number of expansion terms and a lot of measurement points. Decomposing the speaker into the individual transducers by measuring with a multiplexer, the sound field of each source becomes relatively simple. Thus, the device can be described with a limited number of multipoles and a minimum number of measurement points.

In addition, the acquired source data includes diffraction effects of the loudspeaker cabinet and is an ideal base for further simulation e.g. beam steering.

Article number #2520-010, #2520-012, #2520-017, , #2800-102, #2800-104

# CONTENT

| 1 | Overview                 | 3  |
|---|--------------------------|----|
| 2 | Requirements             | 5  |
| 3 | Performing a measurement | 6  |
| 4 | Data Processing          | 10 |
| 5 | References               | 12 |
| 6 | Trouble Shooting         | 13 |

# **1** Overview

#### 1.1 Principle

The measurement is based on an elementary characteristic of sound waves, superposition. That means the complex sound pressure field of two individual sources ( $p_1$  and  $p_2$ ) can be summed to a resultant sound pressure field  $p_{total}$ .

 $p_{total} = p_1 + p_2$ 

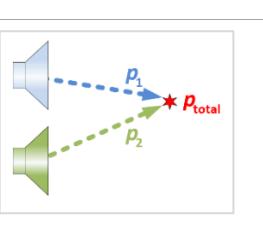

This application note shows how sound wave superposition can be combined with a holographic measurement system (NFS) to determine more accurate, versatile and comprehensive measurement data of large audio devices (e.g. Line Arrays, sound bars, etc.)

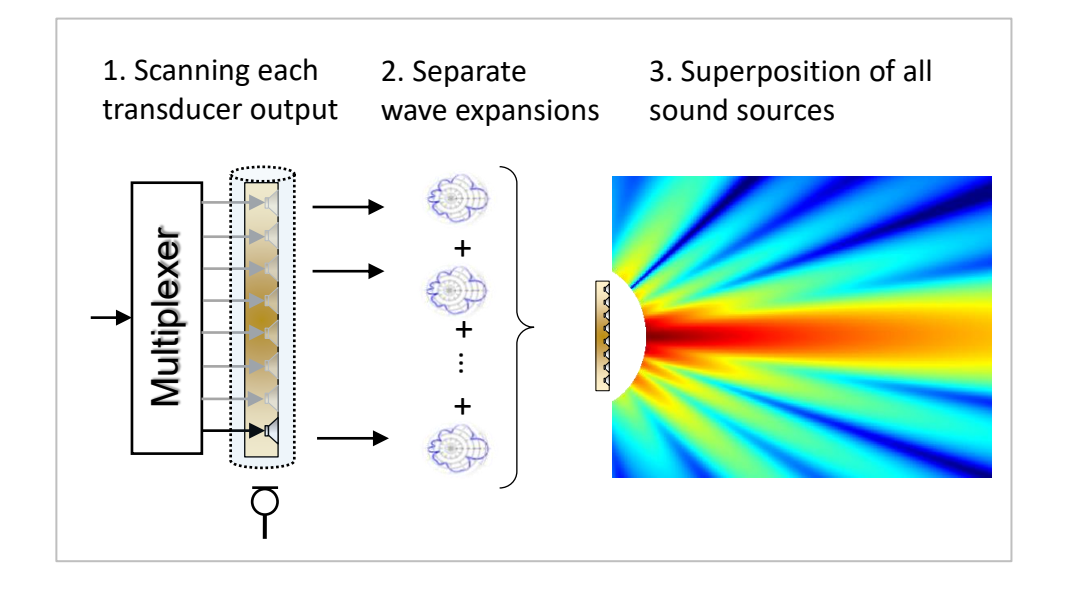

#### Step 1: Automatic measurement

At first a near field scan is performed. Using a multiplexer, each transducer is measured separately in only 1 scan. During the measurement the device under test is not moved to avoid positioning mismatches and determining accurate phase data for each transducer.

#### Step 2: Holographic Field Identification of each source

After the measurement, the sound field of each transducer is identified by the spherical wave expansion. Because of the separate measurements, the individual sources are relatively simple and the sound field can be modelled with a relative low number of expansion terms, saving measurement points and time.

#### Step 3: Superposition of sound sources

In the last processing step, the individual sources are superimposed in the visualization software to extrapolate the entire sound pressure output at any position in 3D space. In addition, adding a time delay or complex filter to each sound source the beam steering can be directly simulated based on the measured source data.

| AN |    |
|----|----|
|    |    |
|    | AN |

7()

| 1.2 Measurement Results |                                                                                                    |                                                                                                    |  |
|-------------------------|----------------------------------------------------------------------------------------------------|----------------------------------------------------------------------------------------------------|--|
| SOUND PRESSURE<br>LEVEL | nd of the second second | <i>Sound Pressure Level</i> over frequency at any position in 3D space.                                                                                                    |  |
| SOUND POWER             | fin Hz <sup>1</sup> k <sup>1</sup> k                                                                                                    | Total radiated <i>Sound Power</i> of the device<br>under test.<br><i>Sound power</i> characterizes the inte-<br>grated sound pressure level over all radi-<br>ation angles.                                                             |  |
| DIRECTIVITY INDEX       | record of the second second se | The <i>Directivity Index</i> summarizes the re-<br>lation between the sound pressure levels<br>of all radiation angles compared to the<br>On-Axis sound pressure level.<br>An omnidirectional source has a directiv-<br>ity index of 0. |  |
| SENSITIVITY             | B<br>B<br>C<br>C<br>C<br>C<br>C<br>C<br>C<br>C<br>C<br>C<br>C<br>C<br>C<br>C<br>C<br>C<br>C<br>C                                                                                                    | On-Axis sound pressure level referenced<br>to 1m distance and 1W electrical input<br>power (2.83V for 8Ω)                                                                                                    |  |
| CONTOUR PLOT            |                                                                                                    | The contour plot visualizes the radiation<br>behavior over frequency and the polar<br>angle theta. The color scale indicates the<br>Sound Pressure Level.                                                                               |  |
| POLAR PLOT              |                                                                                                    | Polar plots visualize the radiation pattern<br>over the polar angle theta for a specific<br>frequency.                                                                                                    |  |

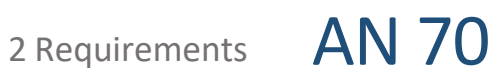

| DIRECTIVITY BAL-<br>LOON | onf<br>thef |  | The balloon plot shows the radiation be-<br>haviour over phi and theta for a specific<br>frequency. |
|--------------------------|-------------|--|----------------------------------------------------------------------------------------------------|
|--------------------------|-------------|--|----------------------------------------------------------------------------------------------------|

# 2 Requirements

| 2.1 Hardware                       |   |                                                                                                    |                                                                                                    |    |  |
|------------------------------------|---|----------------------------------------------------------------------------------------------------|----------------------------------------------------------------------------------------------------|----|--|
| NEAR FIELD<br>SCANNER 3D           |   |                                                                                                    | 3D microphone positioning system comprising Hardware,<br>Measurement Software and Visualization Software. [1]                                                            | C8 |  |
| DA2                                | - |                                                                                                    | Distortion Analyzer 2 is the hardware platform for the measurement modules performing the signal generation, acquisition and digital signal processing in real time. [4] | H1 |  |
| MULTIPLEXER<br>(SPEAKON)           |   |                                                                                                    | 8 channel multiplexing hardware that is directly controlled<br>by the Klippel Software. [3]                                                                              |    |  |
| MICROPHONE                         |   |                                                                                                    | Free field microphone with omnidirectional directivity characteristic over the desired measurement bandwidth.                                                            | A4 |  |
| AMPLIFIER                          |   |                                                                                                    | Amplifier with a flat frequency response over the desired measurement bandwidth                                                                                          |    |  |
| 2.2 Software                       |   |                                                                                                    |                                                                                                    |    |  |
| TRF MODULE (S7)                    |   | The Transfer function (TRF) is a dedicated PC software module for measurement of the transfer behavior of a loudspeaker. [2]                                                                                        |                                                                                                    |    |  |
| NEAR FIELD SCANNER<br>SYSTEM (C8)  |   | Basic NFS package includes the measurement control, the basic post processing for anechoic measurements and the standard far field visualizations. [1]                                                              |                                                                                                    |    |  |
| NFS MULTI SOURCE<br>SUPER POSITION |   | Add-On module of the NFS Visualization Software that superimposes the sound field of multiple sound sources. [1]                                                                                                    |                                                                                                    |    |  |
| KLIPPEL ROBOTICS                   |   | The Robotics Software manages the data acquisition. That means it moves the NFS Hardware, switches the multiplexers and performs the measurements.                                                                  |                                                                                                    |    |  |
| NFS FIELD SEPARATION               |   | Required for non-anechoic measurement.<br>Add-On module to perform the measurement in a non-anechoic environment. The<br>field separation module separates room reflection from the direct sound of the<br>DUT. [1] |                                                                                                    |    |  |

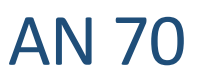

# **3** Performing a measurement

| 3.1 Introduction                                                                                               |                |                                                                                                    |                                                                  |  |
|----------------------------------------------------------------------------------------------------|----------------|----------------------------------------------------------------------------------------------------|------------------------------------------------------------------|--|
| Targets The example measuremen                                                                                 |                | measurement of a two way loudspe<br>t and analysis process of a NFS measu                                                                                                    | eaker system gives an overview of the urement with multiplexers. |  |
| The following                                                                                                  |                | questions will be discussed:                                                                                                    |                                                                  |  |
| • How soft                                                                                                    |                | Ito setup a measurement using the multiplexer control of the measurement ware?                                                                                                    |                                                                  |  |
|                                                                                                    | • Wha<br>• Wha | it are the particularities in the hologra<br>at are the possibilities in the visualizat                                                                                                    | aphic processing (Field Identification)?<br>ion?                 |  |
| Please also see the <b>NFS Software Manual</b> and Software <b>Documentation</b> window for further informatio |                |                                                                                                    |                                                                  |  |
| Device under test In the followi is measured for                                                               |                | ng example, a vented two way loudspeaker system o show the basic workflow.                                                                                                    |                                                                  |  |
| There is no lin<br>also sound b<br>be measured                                                                 |                | nitation for the number of transducer<br>ars or line arrays with much more tra<br>similar.                                                                                                    | s. That means<br>ansducers can                                   |  |
| 3.2 Start Klippel Robotics and create a new measurement                                                        |                |                                                                                                    |                                                                  |  |
| 1) Start Klippel Robo                                                                                          | tics:          | 2) Select Template:                                                                                                    | 3) Select Results Path:                                          |  |
| <b>E</b>                                                                                                    |                | Choose "KITemplate_NFS.kdbx".                                                                                                    | Select a folder and a name for the measurement database.         |  |
| Open Robotics Software and click:                                                                              |                | Open in the factoria + Kippet Templeten         • 6y         Clippet Templeten doctourben         P           Organisation + Neuer Orden         ±1         1         0           by Exercisen         Neuer         Anter-angulation         Type | Set name and location for the measurement database               |  |

"New Measurement"

| Hardware Setup | New measurement       | Edit Setup        |
|----------------|-----------------------|-------------------|
| Start 🧪        | Duplicate measurement | Calibrate Devices |
| Exit           | Save as template      | Reset Dimensions  |

## KITemplate KITemplate KITemplate 12.11.2014.17:08 Kippel Data 14.11.2012.14:49 Kippel Data > 🐺 Computer 🛛 📬 Netzwerk Klippel Dat Cance

| 🕥 💮 🗢 🕌 « Klips  | el + Robotics + Data         | • • •          | Data durchsucher | 1     | 8 |
|------------------|------------------------------|----------------|------------------|-------|---|
| Organisieren • N | lever Ordner                 |                |                  | )II • | 0 |
| Name             | ^                            | Änderungsdatum | Тур              | Größe |   |
|                  |                              |                |                  |       |   |
| •                |                              |                |                  |       | F |
| Dateiname        | (Template_NFS5.kdbx          |                |                  |       |   |
| Dataitan I       | Tinnel Databased Julie) // k | (ha)           |                  |       |   |

# 3.3 Hardware Setup

| 1) Open Hardware Setup:                                                               | 2) Initialize Axes:                                                                                                    | 3) Activate Remote Control:                                                                                 |
|---------------------------------------------------------------------------------------|----------------------------------------------------------------------------------------------------|----------------------------------------------------------------------------------------------------|
| Click: "Hardware Setup" to open<br>the hardware dialog window.                        | Click the "Init"-Button of each axis.                                                                                                    | Click "Manual Movement" to activate the Remote Control                                                      |
| In case of problem during the hard-<br>ware setup, please see <u>Trouble Shooting</u> | Please consider the correct order:<br>1 <sup>st</sup> : R-Axis (Dimension 1)<br>2 <sup>nd</sup> : Phi-Axis (Dimension 2)<br>3 <sup>rd</sup> : Z-Axis (Dimension 3) | Now you can move the axes with the remote control or the - / + buttons, which is needed for the next steps. |

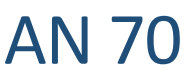

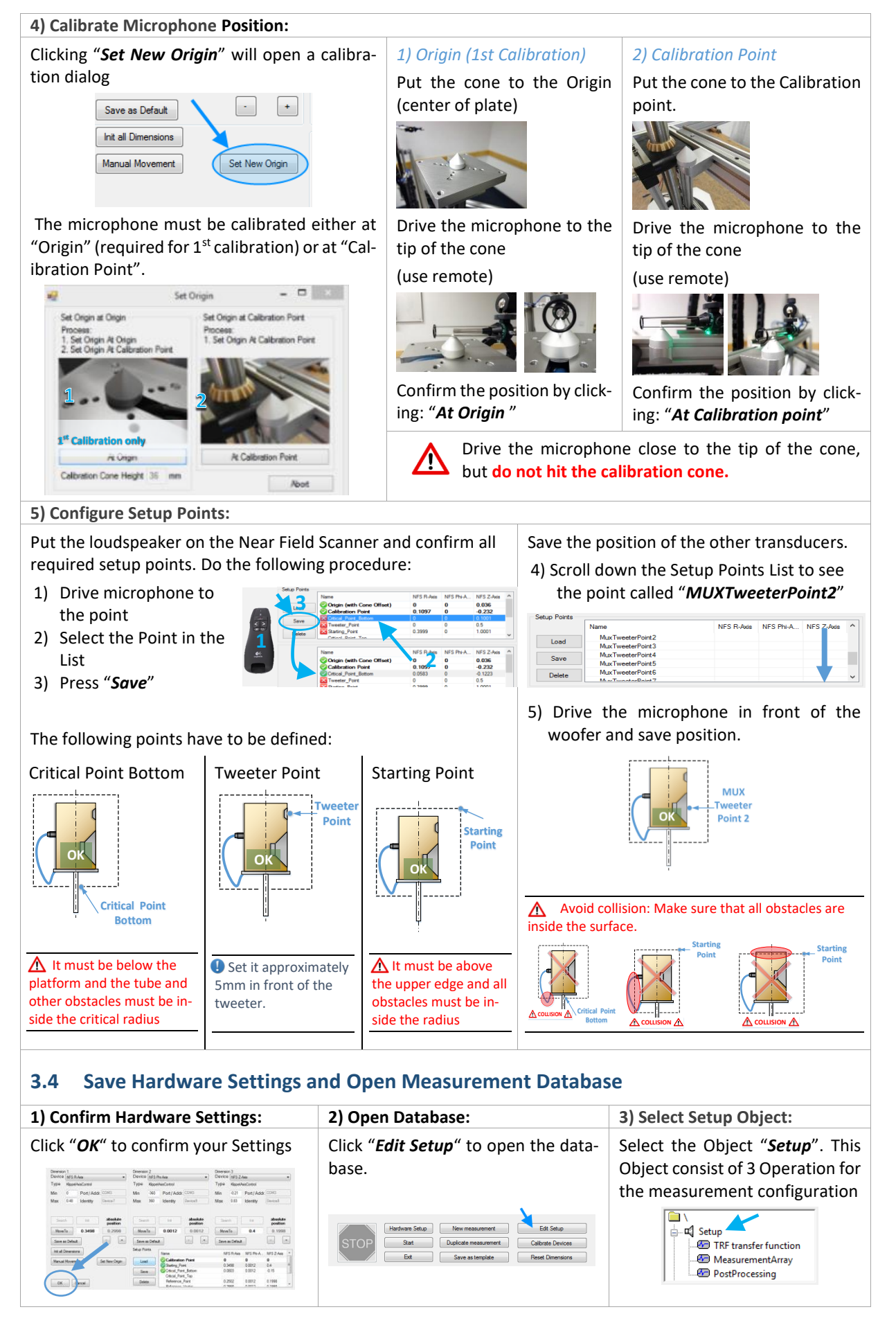

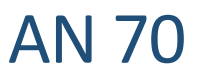

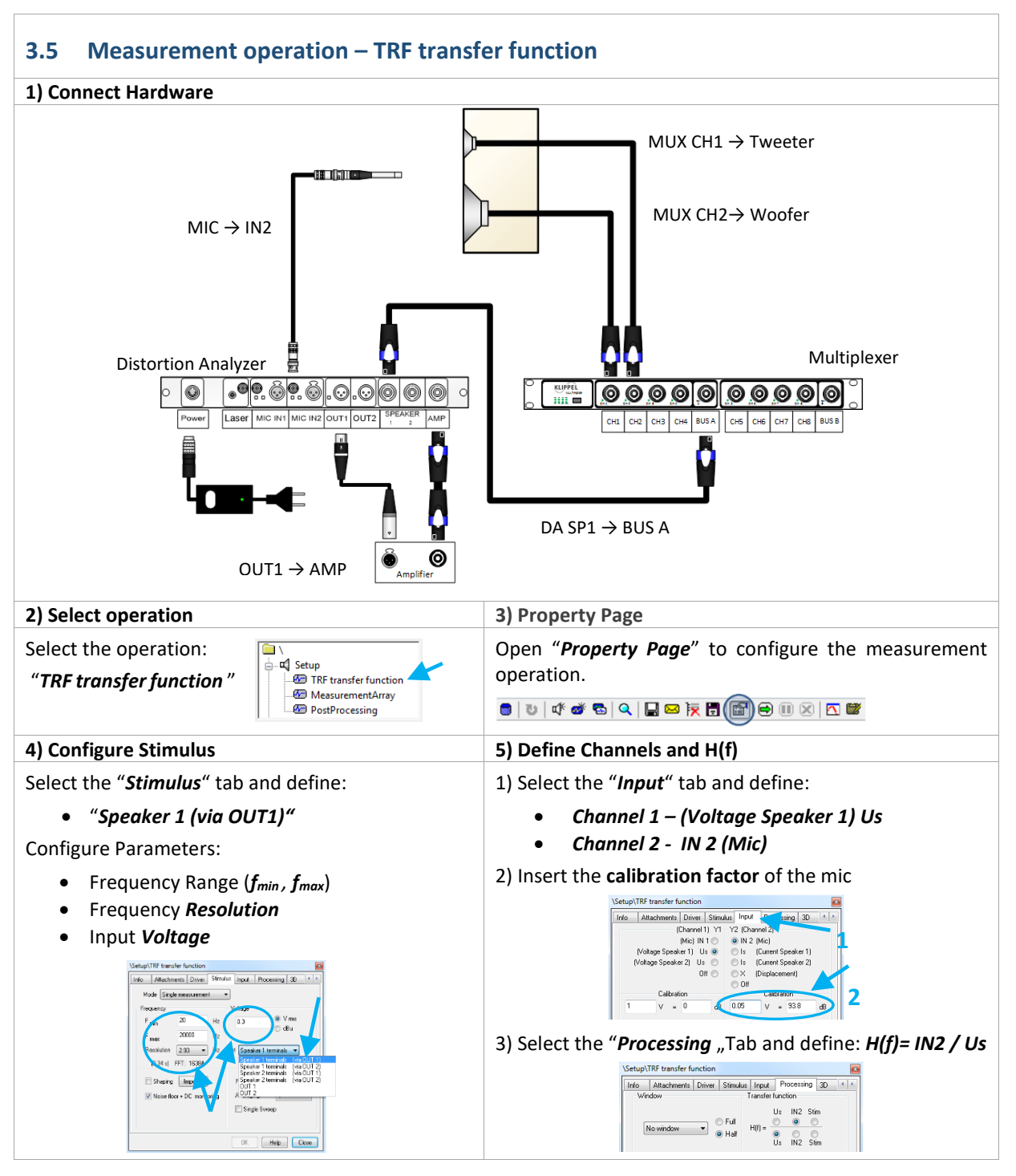

# 3 Performing a measurement

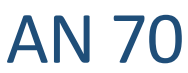

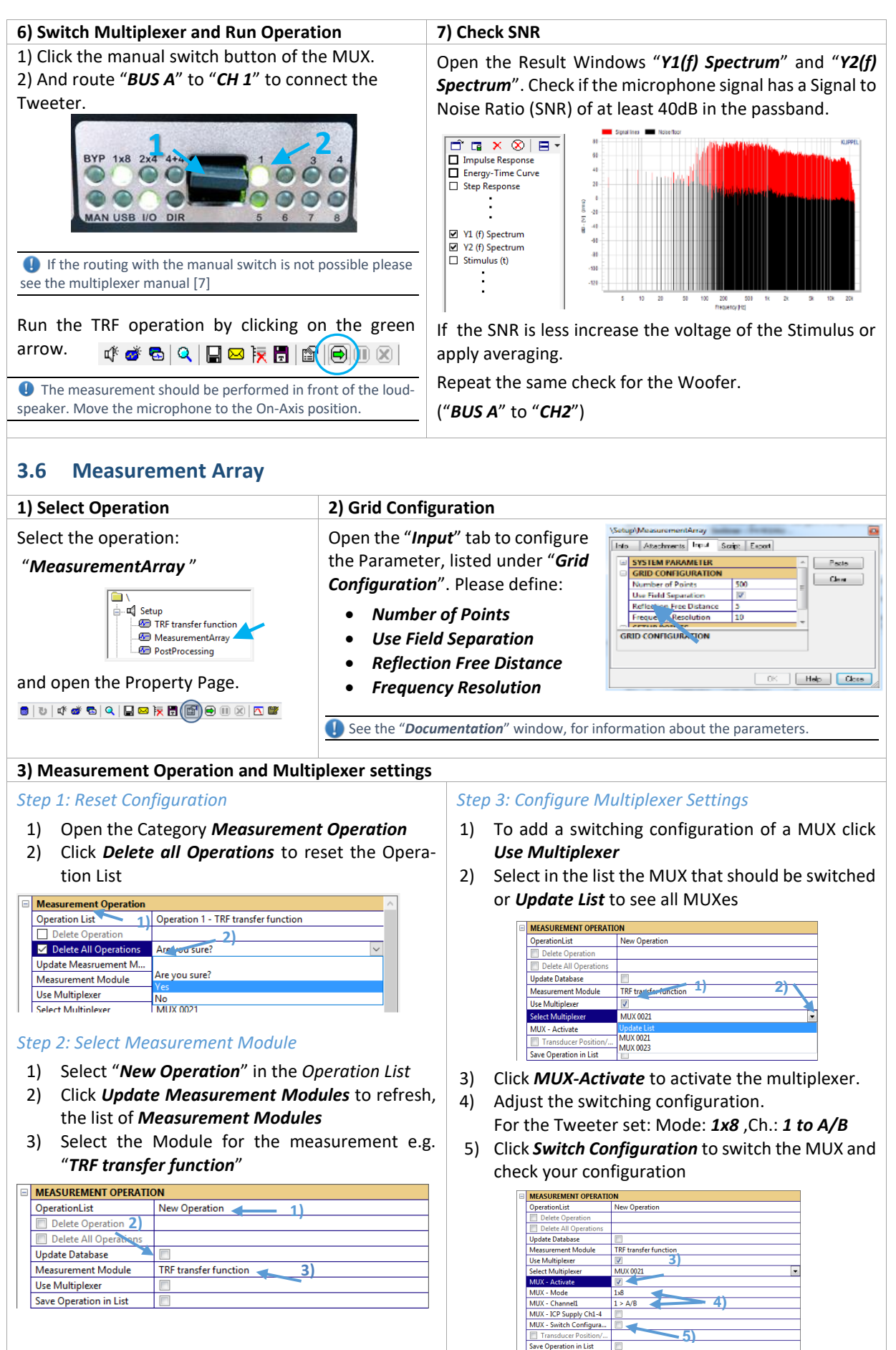

# Directivity of Speaker Arrays

AN 70

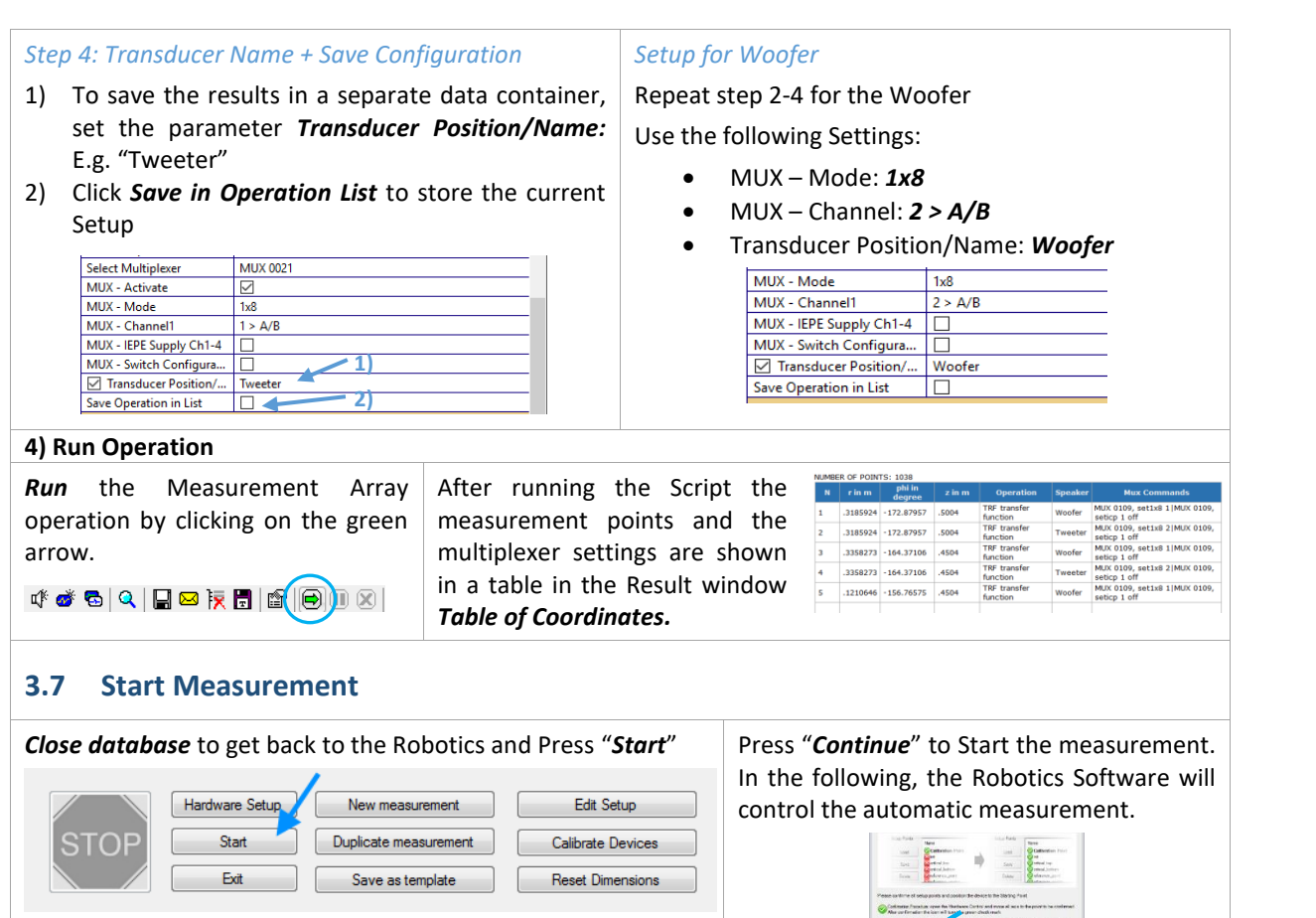

# 4 Data Processing

| 4.1 Result Database                                                              |                                             |  |  |
|----------------------------------------------------------------------------------|---------------------------------------------|--|--|
| 1) Open Database                                                                 | 2) Database Structure                       |  |  |
| After the measurement has finished, click Show Result<br>dB to open the Database | Open the Object <b>Processing</b>           |  |  |
| 4.2 Measurement Data Containers                                                  |                                             |  |  |
| 1) Select Data Container (Tweeter)                                               | 2) Configure Delay Settings                 |  |  |
| Select Operation:                                                                | 1) Activate the Flag <b>Edit Parameters</b> |  |  |

#### Activate the Flag Edit Parameters 1 Measurement Data Container (Tweeter) 2) Apply *Minimum Delay = 0* 🗄 🖬 Setup Processing 1) 🚈 1 Measurement Data Container mbers (0.05 93.8) - 2) 💯 1 Measurement Data Container (Tweeter) umbers (0.1092; 0; 0.2847) umbers [1; 0; 01 💯 1 Measurement Data Container (Woofer) 🖅 2 Field Identification 92;0;.2847] 🗸 4 3 Visualization Open the **Property Page** Avoid phase mismatches - Use same delay for all transducers! Λ 🗧 | U | 🕫 🏕 🖕 | 🔍 🔛 🖼 🏹 🖽 🌘 💷 🖄 🖄 🐨

## **Directivity of Speaker Arrays**

### 4 Data Processing

AN 70

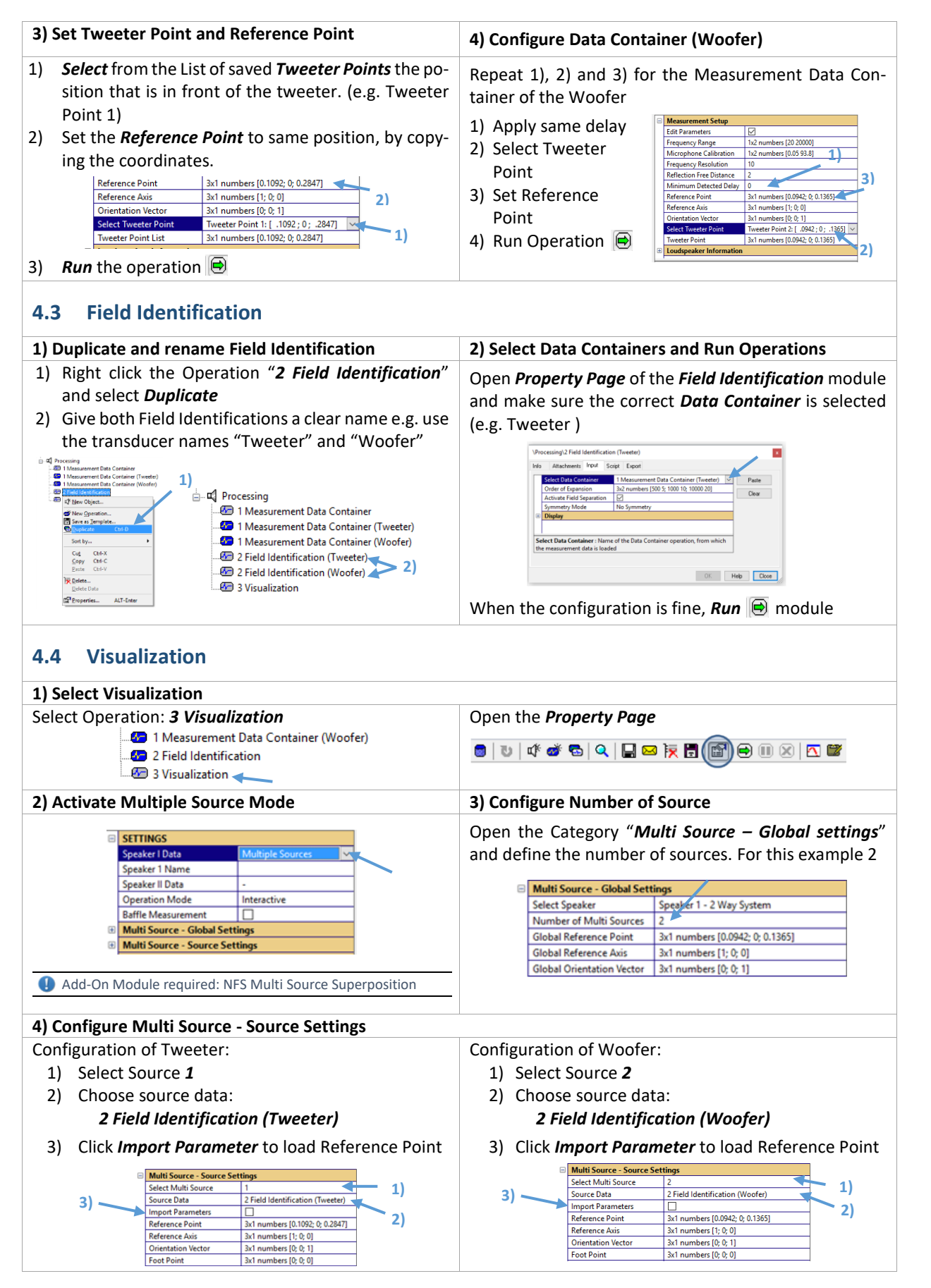

03 04 02

# AN 70

#### 5) Global Reference Point 6) Run Visualization Define a Global Reference Point. Click the green arrow to *run* the operation. This will E.g. Set to the Position of the Woofer show a user interface and the data can be analyzed. Multi Source - Global Settings Auro Nor San Aprile Second Call Sec No. 100 No. 100 No. 100 No. 100 Select Speaker Speaker 1 - 2 Way System Number of Multi Sources 2 Tables Callers Callers Callers Callers Callers Callers Callers ST P Global Reference Point 3x1 numbers [0.0942; 0; 0.1365] 🔫 Global Reference Axis 3x1 numbers [1: 0: 0] Global Orientation Vector 3x1 numbers [0; 0; 1] 7) Cabinet and transducer Diameter (optional) For a better understanding of the multisource configuration, cabinet information can be added. Define the coordinates of loudspeaker edges either in the NFS coordinate system (x,y,z origin at center of the NFS) or relative to the Reference system ( $r_{ref} \triangleq \text{origin}$ , $n_{ref} \triangleq z - axis$ , $o_{ref} \triangleq x - axis$ ) For example define for the Woofer the following cabinet Click Plot Multi Source Configuration information: Cabinet Information (Coordinates are Related to Reference coordinates Sys-Diameter of Transdu... 0.05 Filter Curve tem) Plot Multi Source Config... 0.2 0.1 0 //Front-Right-Up This will show up a graphic window that visualizes 0.2 -0.1 0 //Front-Left -Up the current configuration -0.1 0.1 0 //Front-Right-Bottom -0.1 -0.1 0 //Front-Left -Bottom 0.2 0.1 -0.18 //Back -Right-Up 0.2 -0.1 -0.18 //Back -Left -Up -0.1 0.1 -0.18 //Back -Right-Bottom -0.1 -0.1 -0.18 //Back -Left -Bottom Also define the diameter of the transducers: • e.g. Woofer 18cm / Tweeter 5cm

### **5** References

# 6 Trouble Shooting AN 70

# 6 Trouble Shooting

| 6.1 Error: Nanotec Device not connected                                                                                                    |                                                                                                    |                                                                                                    |  |  |
|----------------------------------------------------------------------------------------------------|----------------------------------------------------------------------------------------------------|----------------------------------------------------------------------------------------------------|--|--|
| 1) Check<br>Power Supply                                                                                                    | 1) Check the 5V and 24V LEDs at the mo-<br>tor boxes.                                                                                                    | 2) Check Emergency Stop                                                                                                    |  |  |
|                                                                                                    | power supply.                                                                                                    | Emergency Stop pressed:<br>Power is OFF Emergency Stop lifted:<br>Power is ON                                                                               |  |  |
|                                                                                                    | 3) Check Power Switch                                                                                                    | 4) Check all power connections                                                                                                    |  |  |
| 2) Check<br>COM-Port                                                                                                    | CheckCheck if the devices are assigned correctly.M-Port                                                                                                    |                                                                                                    |  |  |
|                                                                                                    | Dimension 1: NFS R-AxisDimensionPort/Addr.:Port/AddrCOM <portnumber>COM<portnumber></portnumber></portnumber>                                                                                          | on 2: NFS Phi-Axis Dimension 3: NFS Z-Axis<br>Ir.: Port/Addr.:<br>rtnumber> COM <portnumber></portnumber>                                                   |  |  |
|                                                                                                    | Dimension 1     Dimension 2       Device     NFS R-Axis     Device       Type     Klippel/xisControl     Type       Min     0     Port/Addr. COM3       Max     0.4     Identity       Device7     Max | i-Axis visControl Port / Addr. COM3 Identity Device9 Dimension 3 Device NFS Z-Axis Type KlippelAxisControl Min 0 Port / Addr. COM3 Max 0.8 Identity Device8 |  |  |
| Please check the Windows device manager, which COM-Port<br>RS485 converter. ( <u>How to open device manager?</u> )<br>PC<br>Ports (COM & LPT)<br>Cuckeranschluss (LPT1)<br>USB485 Isolated 4 wire port (C |                                                                                                    | r, which COM-Port has been assigned to the USB-<br>nager?)                                                                                                  |  |  |
|                                                                                                    |                                                                                                    | OM & LPT)<br>keranschluss (LPT1)<br>85 Isolated 4 wire port (COM3)                                                                                          |  |  |
|                                                                                                    | Use this port number and enter it in the Point of the Port/Addr field)                                                                                                    | ort/Addr field. (e.g. for COM port 3 enter "COM3"                                                                                                    |  |  |
| 3) Check<br>RS485 Bus                                                                                                    | Reconnect RS485-USB adapter to PC                                                                                                    | Check BUS connection at the motor boxes                                                                                                    |  |  |

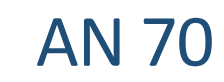

| 6.2 How does the Remote Control work?                     |                                                                                                    |                                                                                                    |
|-----------------------------------------------------------|----------------------------------------------------------------------------------------------------|----------------------------------------------------------------------------------------------------|
| Move up<br>Switch to next<br>Axis                         | Move down                                                                                                    | Movement Modes:<br>Continuous Movement - Rough Positioning<br>Dragging a movement Button, the Axis ac-<br>celerate at first and continue with a uniform<br>speed. Lifting the button stops the motion.<br>Single Step Mode – Precise Positioning<br>Pressing shortly a movement Button, the<br>Axis will move a single step. |
| 6.3 Microphone cannot reach "Origin"/ "Calibration Point" |                                                                                                    |                                                                                                    |
| 1) Check Position<br>of End switches                      | Check if the minimum Endswitch of R-Axis is<br>placed correctly<br>It is supposed to be above the edge of the<br>table, so the motor does not hit the foot<br>structure.                              | Drive the microphone into<br>the minimum end switch of<br>the Z-axis and check micro-<br>phone position. It should be<br>about 1cm above the frame<br>structure.<br>Caution: Take care, that the microphone<br>pole will not hit the structure.<br>Check the position of the<br>Z-Axis End switches, as<br>well.             |
| 2) Adjust Micro-<br>phone arm by<br>hand                  | For the rough position-<br>ing, loose the screw at<br>the connector and shift<br>the microphone pole.<br>Adjust the microphone<br>position precisely using<br>the ball-joint micro-<br>phone adapter. | <ol> <li>Loose the screw of<br/>the connector.</li> <li>Shift the microphone<br/>by hand to correct<br/>position.</li> <li>Tight the connector<br/>screw.</li> </ol>                                                                                                    |

Find explanations for symbols at: http://www.klippel.de/know-how/literature.html Last updated: January 26, 2017

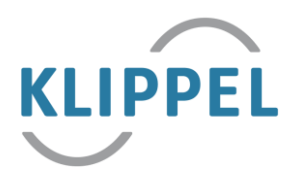